# Using an X-Box or PlayStation 4 to access Home Learning

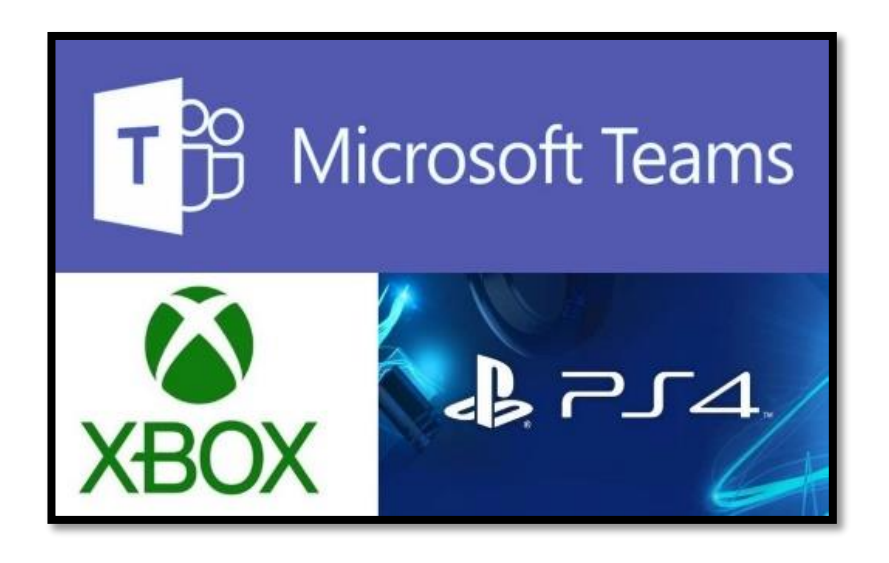

#### Xbox

- 1. Plug a keyboard into the X-Box USB slot if you have one
- 2. To move the cursor around you can use the X-Box controller or plug in a mouse
- 3. Go into 'My Games & Apps'
- 4. Find 'Microsoft Edge' and select
- 5. Type in Microsoft Office 365 in the search bar and input your log in details to access Microsoft Teams

#### **PlayStation 4**

- 1. Identify the PlayStation internet browser icon (it is WWW with dots around it)
- 2. Press the PS4 logo on the controller
- 3. Go to the library and find options for 'Games & Applications'
- 4. Go into 'Applications
- 5. Type in Microsoft Office 365 in the search bar and input your log in details to access Microsoft Teams

## Smart TVs & Android TV boxes

Most recent smart televisions (approximately 2018 onwards) and Android TV boxes have an internet browser built in. On these devices you will be able to view tasks set in MS Teams with similar functionality to that of a PS4 and Xbox.

## Amazon Fire TV sticks

Amazon Fire TV and Fire TV Stick users will be able to browse the web and access MS Teams on their TVs using Firefox or Amazon's Silk browser. These browsers can be installed from the Amazon app store.

## PlayStation 5 & Nintendo Switch

These devices do not currently have a built-in browser to support access to Microsoft teams.